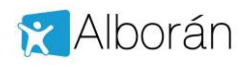

# Consulta de notas y faltas mediante Sede Electrónica

Alborán ofrece a los representantes legales del alumno consultar sus notas y faltas a través de los trámites que ofrece la Sede Electrónica del Ministerio.

Para ello lo primero es que el representante legal sea un usuario registrado de dicha Sede.

Alborán considera que no es una opción activada por defecto, de tal forma que debe ser solicitada de modo expreso por el representante legal para que el Centro Docente la active como se indica más adelante en este documento.

### 1.1 Cómo darse de alta en Sede Electrónica del Ministerio

Lo primero que debe hacer el padre, madre o tutor legal del alumno es estar dado de alta en la sede electrónica o registrarse, en caso contrario, accediendo a la siguiente url: <u>https://sede.educacion.gob.es/</u>

| ede electrór                                                                                                    |                                                                                                    |                    |                                                                            |                                             |                                 |
|----------------------------------------------------------------------------------------------------|----------------------------------------------------------------------------------------------------|--------------------|----------------------------------------------------------------------------|---------------------------------------------|---------------------------------|
|                                                                                                    |                                                                                                    |                    |                                                                            |                                             | Verificación de CSV             |
| Buscar trámites                                                                                                    | Mis expedientes                                                                                                    | Mis notificaciones | Convocatorias<br>próximas al cierre                                        | Ayuda                                       | Verificación de<br>certificados |
| 📢 Campañas                                                                                                    |                                                                                                    |                    | 🔒 Trámites desta                                                           | cados                                       |                                 |
| Becas y ayudas a<br>universitarios. Curs<br>Becas y ayudas a<br>(Universitarios. Cu<br>Subvenciones a As<br>estudiantes univers | alumnos de niveles post<br>so 2018 - 2019)<br>alumnos de niveles post<br>rso 2018 - 2019)<br>sociaciones Juveniles y f<br>sitarios | obligatorios (No 🕑 | <ul> <li>Homologación títulos e</li> <li>Homologación títulos e</li> </ul> | xtranjeros no unive<br>xtranjeros universit | rsitarios (®<br>arios (®        |
|                                                                                                    |                                                                                                    |                    | clove                                                                      |                                             |                                 |

Si no está registrado debe pulsar en registrarse como Persona Físca

Para el acceso a la información de Alborán no es necesario disponer de Certificado Digital.

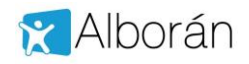

#### Nos solicitará una serie de datos:

| o informado                                                                                                    |                                                                                                    |                                                                                                    |
|----------------------------------------------------------------------------------------------------|----------------------------------------------------------------------------------------------------|----------------------------------------------------------------------------------------------------|
|                                                                                                    |                                                                                                    |                                                                                                    |
| ormulario de registro de usuarios                                                                                                    |                                                                                                    |                                                                                                    |
|                                                                                                    |                                                                                                    |                                                                                                    |
| Nombre (*):                                                                                                    | Manuel                                                                                                    |                                                                                                    |
| Primer apellido (*):                                                                                                    | Garcia                                                                                                    |                                                                                                    |
| Segundo apellido:                                                                                                    |                                                                                                    |                                                                                                    |
| klioma (*):                                                                                                    | Castellano                                                                                                    |                                                                                                    |
| Tipo documento (*):                                                                                                    | Otro                                                                                                    |                                                                                                    |
| En caso de seleccionar Otro especifica cual:                                                                                                    | Documento de identidad (ex                                                                                                    | xtranjero)                                                                                                    |
| Nº Identificación (*):                                                                                                    | 12345                                                                                                    | Ejemplo: 01234567L                                                                                                    |
| Este identificador se utilizará como usua                                                                                                    | rio de acceso a la Sede electró                                                                                                    | inica.                                                                                                    |
| Contraseña (*):                                                                                                    | •••••                                                                                                    |                                                                                                    |
| Repita contraseña (*):                                                                                                    | •••••                                                                                                    |                                                                                                    |
| Correo Electrónico (*):                                                                                                    | ejemplo#ejemplo.com                                                                                                    |                                                                                                    |
| Repita Correo Electrónico (*):                                                                                                    | ejemplo@ejemplo.com                                                                                                    |                                                                                                    |
| Teléfono móvil (*):                                                                                                    | 678900123                                                                                                    |                                                                                                    |
| El correo electrónico y el teléfono móvi<br>electrónica.                                                                                                    | l indicados se utilizarán para                                                                                                    | recibir comunicaciones relativas a los trámites implementados en esta sede                                                                                                    |
| (*): De acuerdo con la vigente Ley O<br>desarrolla, le comunicamos que<br>teniendo usted derecho de oposi<br>nosotros en sede.lopd@mecd.es<br>"Borrar Datos Personales". | rgánica 15/1999, de 13 de dio<br>los datos que incorpore en el<br>ción, acceso, rectificación y ca<br>enviándonos un correo electró | ciembre, de Protección de Datos española y el R.D. 1720/2007 que la<br>el presente formulario pasan a formar parte de nuestra base de datos,<br>ancelación de sus datos. Si desea ejercer estos derechos, contacte con<br>rónico con su nombre y apellidos, indicando en el campo asunto el texto: |
| (*): Declaro que los datos que figura<br>pudieran derivarse de su inexactit<br>de Verificación de Datos de Identito                                                      | an en mi solicitud de registro<br>ud y autorizando al Ministerio d<br>1ad de la Dirección General de                                | son ciertos, asumiendo en caso contrario, las responsabilidades que<br>Je Educación, Cultura y Deporte la consulta de los mismos en el Sistema<br>I la Policía.                                                                                                    |
|                                                                                                    |                                                                                                    |                                                                                                    |

Para darnos de alta podemos emplear como documento:

- DNI
- NIE
- Pasaporte
- Permiso de conducir
- Visado
- ...

### IMPORTANTE PARA EL ADMINISTRADOR DEL CENTRO DOCENTE:

Este número de documento con el que se ha registrado el representante legal en la Sede Electrónica, debe coincidir exactamente con el que figure en la aplicación Alborán en los datos del padre, madre o tutor en el campo denominado DNI.

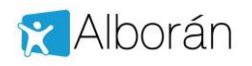

## 1.2 Activar acceso sede electrónica en Alborán

Para activar a un padre, madre o tutor el acceso a los datos académicos y faltas de asistencia a través de Sede Electrónica debemos entrar en Alborán en la ficha de Datos familiares del alumno.

| DINI.                                          | 12345                                                                                           |
|------------------------------------------------|-------------------------------------------------------------------------------------------------|
| Nombre:                                        | Juan                                                                                            |
| Apellidos:                                     | García                                                                                          |
| Fecha nacimiento:                              |                                                                                                 |
| Profesión:                                     | ×                                                                                               |
| Móvil:                                         |                                                                                                 |
| Email:                                         | ejemplo@ejemplo.com                                                                             |
| ceso sede electróni<br>o tiene acceso, previan | <b>ca</b><br>nente d <mark>ebe teg</mark> istrarse en la sede electrónica (usando el mismo DNI) |
| o liene acceso, previan                        | iente debe registrarse en la sede electronica (usando el mismo L                                |

Se activa el acceso pulsando en el cuadro "*Permitir acceso*", pero el padre <u>debe darse de alta previamente</u> <u>en la Sede Electrónica</u>. Una vez hecho esto el padre, madre o tutor <u>recibe un correo electrónico en la cuenta</u> <u>indicada en el campo "*Email*:" con el enlace para acceder para acceder.</u>

### 1.3 Información disponible

Una vez la madre, padre o tutor pulsa sobre el acceso y se identifica con su número de documento y contraseña accede a Alborán con la siguiente pantalla:

|           | alle de detende de alles       |         |        |        |            |          |
|-----------|--------------------------------|---------|--------|--------|------------|----------|
| 3 Alumnos | → Usuario : 、 ` Orc<br>Alumnos | ou This |        |        |            | Contacto |
|           | Un registro encontrad          | lo.     |        |        |            |          |
|           | Un registro encontrad          | lo.     | ¢Curso | ≎Grupo | Expediente |          |

Aparecerá una lista con los hijos e hijas en el Centro. Seleccionando al alumno en la columna de la derecha podemos ver:

- Datos personales: su información personal registrada en la aplicación, como es la dirección, teléfono, etc.
- Datos académicos: en este caso aparecen las asignaturas en las que está matriculado.
- Faltas de asistencia: aparecen las faltas por evaluaciones, tanto justificadas como no justificadas. El listado de faltas es por sesiones, no por días. Podemos filtrar por meses.
- Notas: se mostrarían las calificaciones en las diferentes materias y evaluaciones del alumno. Podemos filtrar por evaluaciones.

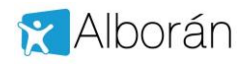

Veamos unas pantallas de ejemplo:

| Alumno                                | <ul> <li>Usuario :</li></ul>                                                                                                    | и<br>состатовот, вла има (4°С)                                                                                                    | Contacto |
|---------------------------------------|----------------------------------------------------------------------------------------------------|----------------------------------------------------------------------------------------------------|----------|
| Datos personales                      | Metricule del elumo                                                                                                    |                                                                                                    |          |
| <ul> <li>Faltas asistencia</li> </ul> | matricula del alumn                                                                                                    | 10                                                                                                    |          |
| Notas                                 | Matrícula del alumno                                                                                                    |                                                                                                    |          |
|                                       | Curso:                                                                                                    | 2015                                                                                                    |          |
|                                       | Estudios:                                                                                                    | ESO - E.S.O.                                                                                                    | <b>T</b> |
|                                       | Curso:                                                                                                    | 4                                                                                                    |          |
|                                       | Grupo                                                                                                    | 4°C                                                                                                    |          |
|                                       | Turno                                                                                                    | Diumo                                                                                                    |          |
|                                       | Fecha matricula:                                                                                                    | 08/09/2015                                                                                                    |          |
|                                       | Materias del alumno<br>14 registros encontrados                                                                                                | para la matricula actual<br>s, mostrando todos los registros.                                                                                                    |          |
|                                       | Materias del alumno<br>14 registros encontrados                                                                                                | para la matrícula actual<br>s, mostrando todos los registros.                                                                                                    |          |
|                                       | Materias del alumno<br>14 registros encontrados<br>Curso                                                                                       | para la matricula actual<br>a, mostrando todos los registros.<br>Materia                                                                                                    |          |
|                                       | Materias del alumno<br>14 registros encontrados<br>Curso<br>4                                                                                  | para la matricula actual<br>s, mostrando todos los registros.<br>SMateria<br>Lengo actellana y Lit. (CAS)<br>Cinceleo de la Neturaleza (CNL)                                                                                                    |          |
|                                       | Materias del alumno<br>14 registros encontrados<br>2<br>4                                                                                      | para la matricula actual<br>s, mostrando todos los registros.   Materia  Lengua Castellana y Lit. (CAS)  Ciencias de la Naturaleza (C.N.)  Ciencias Sociales (C.4. (C.8.)                                                                                                    |          |
|                                       | Materias del alumno<br>14 registros encontrados<br>2 4<br>2 4<br>4 4                                                                           | para la matricula actual<br>, mostrando todos los registros.<br>Materia<br>Lengua Castellana y Lit. (CAS)<br>Ciencias de la Naturaleza (C.N.)<br>Ciencias Sociales, C*, et H. (C.S.)<br>Educación Eluco-Cárca (EFC)                                                                                                    |          |
|                                       | Materias del alumno<br>14 registros encontrados<br>2<br>4<br>2<br>4<br>4                                                                       | para la matricula actual<br>s, mostrando todos los registros.<br>Cateria<br>Lengua Castellana y Lit. (CAS)<br>Ciencias de la Naturaleza (C.N.)<br>Ciencias Sociales. G* e H. (C.S.)<br>Educación Élico-Chica (EEC)<br>Educación Física (EF.)                                                                                                    |          |
|                                       | Materias del alumno<br>14 registros encontrado:<br>Curso<br>4<br>2<br>4<br>4<br>4<br>4<br>4                                                    | para la matricula actual<br>s, mostrando todos los registros.<br><b>*Materia</b><br>Lengua Castellana y Lit. (CAS)<br>Ciencias de la Naturaleza (C.N.)<br>Ciencias Sociales. G*. e H. (C.S.)<br>Educación Ético-Córica (EEC)<br>Educación Ético-Córica (EST)                                                                                                    |          |
|                                       | Materias del alumno<br>14 registros encontrados<br>4<br>2<br>4<br>4<br>4<br>4<br>4<br>4<br>4<br>4                                              | para la matricula actual<br>, mostrando todos los registros.                                                                                                    |          |
|                                       | Materias del alumno<br>14 registros encontrados<br>4<br>2<br>4<br>4<br>4<br>4<br>4<br>4<br>4<br>4                                              | Materia       Image: Constraints       Image: Constraints< |          |
|                                       | Materias del alumno<br>14 registros encontrados<br>4<br>2<br>4<br>4<br>4<br>4<br>4<br>4<br>4<br>4<br>4<br>4<br>4<br>4<br>4                     | Americal actual       s. mostrando todos los registros.       Chateria       Lengua Castellana y LIt. (CAS)       Ciencias de la Naturaleza (CN.)       Ciencias Sociales. Cª: eH. (C.S.)       Educación Élico-Crivica (EEC)       Educación Física (E.F.)       Atención Educativa (EST)       Formació Andorrana (FA)       2º Lengua Extranjera Francés (FR2)       Lengua Extranjera Inglés (NG)                                                                                                    |          |
|                                       | Materias del alumno<br>14 registros encontrador<br>4<br>2<br>4<br>4<br>4<br>4<br>4<br>4<br>4<br>4<br>4<br>4<br>4<br>4<br>4<br>4<br>4           | para la matricula actual<br>s, mostrando todos los registros.                                                                                                    |          |
|                                       | Materias del alumno<br>14 registros encontrados<br>4<br>2<br>4<br>4<br>4<br>4<br>4<br>4<br>4<br>4<br>4<br>4<br>4<br>4<br>4<br>4<br>4<br>4<br>4 | para la matricula actual<br>, mostrando todos los registros.                                                                                                    |          |
|                                       | Materias del alumno<br>14 registros encontrados<br>4<br>2<br>4<br>4<br>4<br>4<br>4<br>4<br>4<br>4<br>4<br>4<br>4<br>4<br>4<br>4<br>4<br>4<br>4 | amatricula actual       actual actual       actual actual       a, mostrando todos los registros.       atteria       Lengua Castellana y Lit. (CAS)       Clencias de la Naturaleza (C.N.)       Clencias Sociales, C*, et H. (C.S.)       Educación Física (E.F.)       Atención Educativa (EST)       Formació Andorrana (FA)       2* Lengua Extranjera Francés (FR2)       Lengua Extranjera Inglés (ING)       Matemáticas A (MAA)       Música (UUS)       Educ. Prástica y Visual (PLAS)                                                                                                    |          |
|                                       | Materias del alumno<br>14 registros encontrado:<br>4<br>2<br>4<br>4<br>4<br>4<br>4<br>4<br>4<br>4<br>4<br>4<br>4<br>4<br>4<br>4<br>4<br>4<br>4 | para la matricula actual<br>s, mostrando todos los registros.<br>Materia<br>Lengua Castellana y Lt. (CAS)<br>Ciencias de la Naturaleza (C.N.)<br>Ciencias Sociales. G*. et H. (C.S.)<br>Educación Ético-CiMca (EEC)<br>Educación Ético-CiMca (EEC)<br>Educación Física (EF.)<br>Atención Educatha (EST)<br>Formació Andorrana (FA)<br>2º Lengua Extranjera Francés (FR2)<br>Lengua Extranjera Inglés (ING)<br>Matemáticas A (IMAA)<br>Música (IUS)<br>Educ. Pistica y Visual (PLAS)<br>Trabajo Monográfico (TMO)                                                                                                    |          |

| <ul> <li>Alumnos</li> <li>Alumno</li> <li>I patos personales</li> <li>Datos académicos</li> <li>Faltas asistencia</li> <li>Notas</li> </ul> | Calificaciones<br>Filtros<br>Evaluación:<br>Calificaciones<br>14 registros enci | onado: ,<br>s del alumno pa<br>1<br>del alumno para l | a matrícula actual           |      |              |
|----------------------------------------------------------------------------------------------------|---------------------------------------------------------------------------------|-------------------------------------------------------|------------------------------|------|--------------|
|                                                                                                    | Curso                                                                           | Evaluación                                            | ≎Materia                     | Nota | Recuperación |
|                                                                                                    | 2                                                                               | 1                                                     | Ciencias de la Naturaleza    |      |              |
|                                                                                                    | 4                                                                               | 1                                                     | Ciencias Sociales G* e H     | NZ   |              |
|                                                                                                    | 4                                                                               | 1                                                     | Lengua Castellana v Lit      | B6   |              |
|                                                                                                    | 4                                                                               | 1                                                     | Educación Eísica             | N8   |              |
|                                                                                                    | 4                                                                               | 1                                                     | Educación Ético-Cívica       | 140  |              |
|                                                                                                    | 4                                                                               | 1                                                     | Atención Educativa           | SN   |              |
|                                                                                                    | 4                                                                               | 1                                                     | Formació Andorrana           | 14   |              |
|                                                                                                    | 4                                                                               | 1                                                     | 2º Lengua Extraniera Francés | 14   |              |
|                                                                                                    | 4                                                                               | 1                                                     | Lengua Extraniera Inglés     | 85   |              |
|                                                                                                    | 4                                                                               | 1                                                     | Matemáticas A                | 85   |              |
|                                                                                                    | 4                                                                               | 1                                                     | Música                       | B6   |              |
|                                                                                                    | 4                                                                               | 1                                                     | Educ, Plástica v Visual      | 14   |              |
|                                                                                                    | 4                                                                               | 1                                                     | Trabajo Monográfico          | B6   |              |
|                                                                                                    | 4                                                                               | 1                                                     | Tutoría                      | SN   |              |

La sesión se cierra automáticamente al cerrar el navegador, no existiendo botón de salir o desconectar.